# 

# PROCESO DE ACTUALIZACIÓN

GESTOR EMPRESARIAL

VERSIÓN 1.01

Vital Sistemas S.A. de C.V. Copyright (c), Vital Sistemas, S.A. de C.V. 2024

# Actualización 2025

Esta es una guía para realizar la actualización del sistema Gestor y cambiar el PAC a Interfactura.

La actualización la pueden realizar desde dentro del sistema o desde la liga directa descargando el instalador.

Primero debe actualizar su servidor o equipo donde está la base de datos, y posteriormente su equipo o los equipos en caso de contar con más.

**Nota**: En caso de que tenga una versión menor a la **4.1.055** y su instalación no quede correcta, deberá de contactar al área de soporte, si no cuenta con póliza de soporte tendrá que cubrir un costo por la instalación.

### Opción 1: Liga directa,

• copie la URL en un navegador, por ejemplo, Google Chrome

https://actualiza.via.vital.com.mx/gestor\_act\_fee\_plus255.exe

| •            | 0             | Nueva p | estaña | × +                                                   |
|--------------|---------------|---------|--------|-------------------------------------------------------|
| $\leftarrow$ | $\rightarrow$ | C       | 0      | actualiza.via.vital.com.mx/gestor_act_fee_plus255.exe |

• Hay navegadores que bloquean la descarga, y es necesario revisar en el icono de descarga, en caso de que este bloqueado debe presionar "Descargar" :

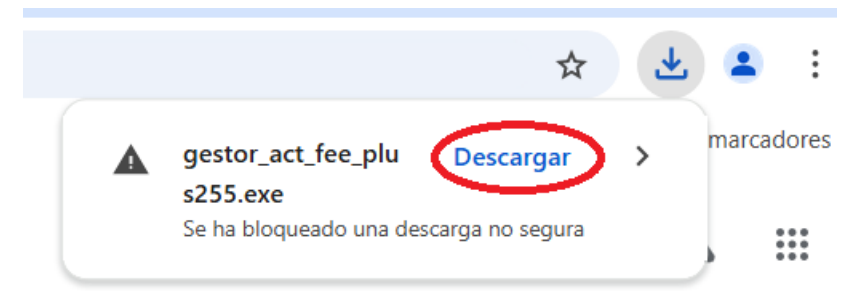

Seleccione "Descargar" o "Descargar archivo no seguro"

 Si su navegador no le solicitó donde guardar el archivo, abra un explorador de Windows y vaya a la carpeta de "Descargas" encuentre el archivo gestor\_act\_fee\_plus255.exe, seleccione y presione sobre el archivo el botón derecho del mouse y seleccione "Ejecutar como administrador", posteriormente se iniciará el proceso de instalación. <u>Vea más adelante en este</u> manual como se realizar este proceso (3).

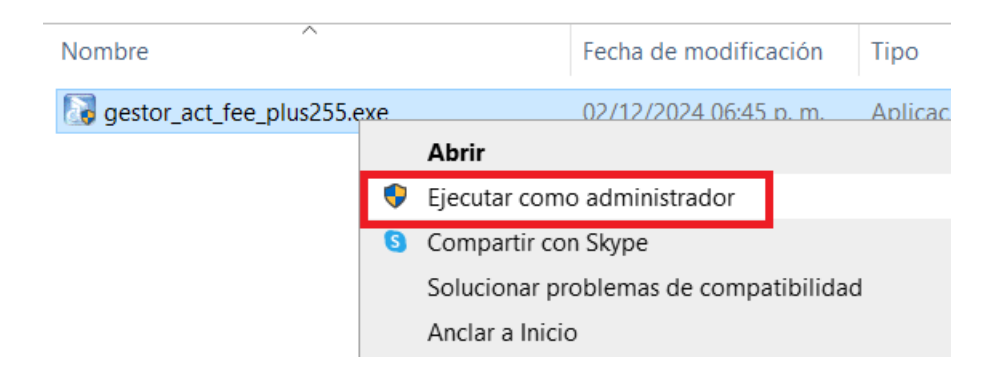

### Opción 2: Descargar desde el mismo sistema

- Cierre todas las sesiones del sistema Gestor de su equipo
- Entre al sistema y vaya al menú superior Ayuda -> Comprobar Actualizaciones

| Ventana | Ayuo | la                        |
|---------|------|---------------------------|
|         |      | Acerca de                 |
|         |      | Teclas rápidas            |
|         |      | Ayuda F1                  |
|         |      | Tutoriales                |
|         |      | Comprobar Actualizaciones |
|         |      | Chat SoporteVital         |
|         |      | Soporte Remoto            |
|         |      | Activar Sistema Manual    |

- Se mostrará la ventana de actualizaciones, presione el botón "Verificar Actualizaciones", deberá de desglosar la información de la versión **4.1.055** (o una mayor).
- Presione el botón "Actualizar" y espere a que se descargue e inicie el proceso de actualización

## (3) Proceso de Actualización del sistema

| G Comprobar                                  | Actualizaciones en línea                                                                          |                                                             |                                                         |                                  |
|----------------------------------------------|---------------------------------------------------------------------------------------------------|-------------------------------------------------------------|---------------------------------------------------------|----------------------------------|
| Gestor                                       | Actu<br>Versión Actual: 4.1                                                                       | alizacior                                                   | nes en Líne<br>/erificar Actualizac                     | ea<br>iones                      |
| Versi<br>1. Incluye e<br>Se le inc<br>no deb | ión: 4.1.055<br>en catálogo de PAC a Inte<br>licará en la página de ht<br>e hacer el cambio antes | Fecha: 02/12/2<br>erfactura y se inte<br>tps://www.vital.co | 2024<br>egra la nueva versión<br>om.mx la fecha de inic | de timbrado<br>io con Interfactı |
| Actualiza                                    | ar Antes de actualiza                                                                             | <mark>r verifique que n</mark> a                            | o tenga ventanas abie                                   | ertas.<br>Salir                  |

Una vez descargo el actualizador, lo ejecutamos y seguimos los siguientes pasos:

1. Nos mostrara esta ventana en donde daremos clic en Siguiente.

| Actualizador Gestor PLUS Empresarial 2025                                                                                                    |  |  |  |  |  |
|----------------------------------------------------------------------------------------------------|--|--|--|--|--|
| Bienvenido a InstallShield Wizard de Gestor   PLUS Empresarial   InstallShield(t) Wizard instalará Gestor PLUS Empresarial   en su equipo. Para continuar haga clic en Siguiente. |  |  |  |  |  |
| < Atrás Siguiente > Cancelar                                                                                                    |  |  |  |  |  |

2. Validamos que este seleccionada la carpeta correcta y damos clic en Siguiente.

| Actualizador Gestor PLUS Empresarial 2025                                                                                                    | ×                  |
|----------------------------------------------------------------------------------------------------|--------------------|
| Elegir ubicación de destino<br>Seleccione la carpeta en la que el programa de instalación ubicará<br>los archivos.                                       | vital <sup>°</sup> |
| El programa instalará Gestor PLUS Empresarial en la carpeta siguiente.                                                                                   |                    |
| Para realizar la instalación en esta carpeta, haga clic en Siguiente. Para hacerlo en otra<br>carpeta, haga clic en el botón Examinar y seleccione otra. |                    |
| Carpeta de destino<br>C:\GESTOR<br>Examina                                                                                                    | sr                 |
| Install5hield < Atrás Siguiente > Ca                                                                                                    | ncelar             |

3. Debemos que termine de cargar el 100% en la barra que se mostrara en la parte inferior derecha

| Instalando:<br>C:\\VITALPCC\Recursos\Sat\divisas.xslt |  |  |  |  |  |  |
|-------------------------------------------------------|--|--|--|--|--|--|
| 97%                                                   |  |  |  |  |  |  |
| Cancelar                                              |  |  |  |  |  |  |

4. Por último dar clic en Finalizar.

| Actualizador Gestor PLUS Empresarial 2025 |                                                                                                    |  |  |  |  |  |
|-------------------------------------------|----------------------------------------------------------------------------------------------------|--|--|--|--|--|
| vital                                     | Actualización del Sistema<br>El programa de actualización ha terminado de copiar los<br>archivos de la aplicación en su equipo. |  |  |  |  |  |
|                                           | < Atrás <b>Finalizar</b> Cancelar                                                                                               |  |  |  |  |  |

Una vez terminado este proceso, se concluirá de manera exitosa con la actualización de la nueva versión del sistema

En caso de que le muestre la siguiente ventana, verifique que estén correctos los datos y deberá presionar "**Actualizar**". Espere a que termine y ya podrá entrar al sistema.

| 🔓 Actualizaci                       | ón Sistema Gestor Plus                   | ×                   |
|-------------------------------------|------------------------------------------|---------------------|
| Servidor<br>Servidor:<br>Base Datos | ARTEMISA<br>: CFD_MTY<br>Versión 4.1.055 | Actualizar<br>Salir |
| Ejecuta                             | /ersiones Anteriores                     | Municipios          |
|                                     |                                          |                     |
|                                     |                                          |                     |

### Procedimiento para realizar el cambio de PAC INTERFACTURA

- Revise en la página https://www.vital.com.mx información sobre cuándo se debe realizar este cambio.
- Debe entrar al sistema, en la opción de Herramientas/Factura Electrónica/Proveedores Autorizados

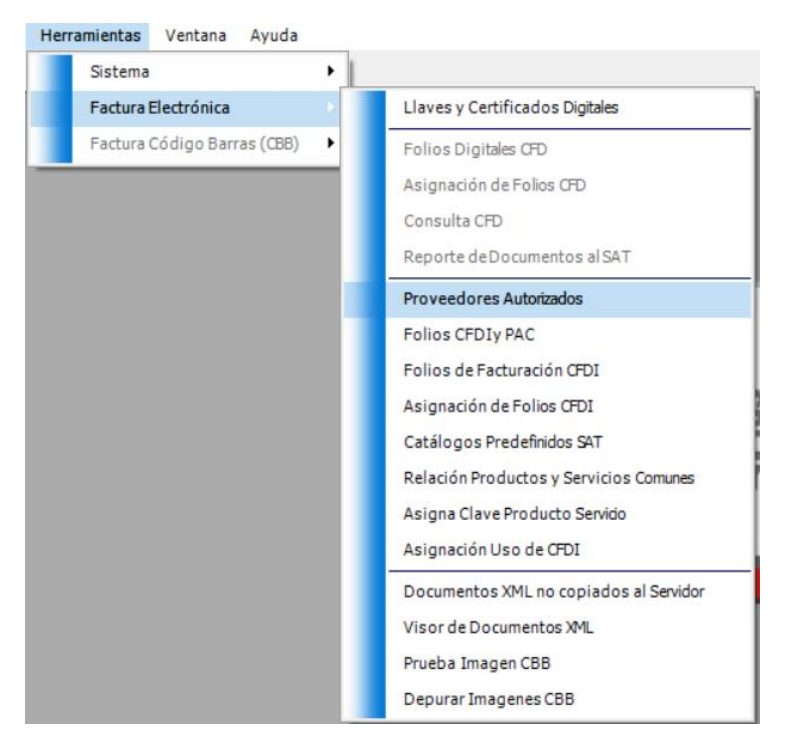

En esta ventana solo <u>seleccione de la lista el PAC</u> **"INTERFACTURA**" y **guarde** los cambios, posteriormente ya podrá emitir un CFDI. Debe hacer el cambio por cada empresa que tenga.

|                                                                    |                      |                       |                |                    |                |              |           |         |                       | × |
|--------------------------------------------------------------------|----------------------|-----------------------|----------------|--------------------|----------------|--------------|-----------|---------|-----------------------|---|
| Tuttorial Reporte Desna                                            | cer Nuevo Eliminar   | E <b>U</b><br>Ordenar | [√⊐<br>Primero | <<br>⇔<br>Anterior | ⇒<br>Siguiente | ⇔]<br>Último | Ctualizar | Guardar | <b>∏] ←</b><br>Cerrar |   |
| Código: INTERFACT<br>Nombre: INTERFACTU                            | JRA S.A.P.I. DE C.V. |                       |                |                    |                |              |           |         |                       |   |
| Usuario: PCC000065_t Contraseña: *******                           |                      |                       |                |                    |                |              |           |         |                       |   |
| URL WebService: https://vsqa.origon.cloud/WSTimbrado               |                      |                       |                |                    |                |              |           |         |                       |   |
| URL Timbrado: https://vsqa.origon.cloud/WSTimbrado/wsTimbrado.wsdl |                      |                       |                |                    |                |              |           |         |                       |   |
| OTIC Activaciones. https://                                        | vovidqa.oligon.clodd |                       |                |                    |                |              |           |         |                       |   |
| Anualidad PAC<br>Fecha Inicio Activación:                          | 10/11/2022 Fee       | ha Fin Activa         | ación: 3       | 1/12/205           | 0 Reno         | vación       | Anualidad | I       |                       |   |